## **5** Award Letters

The Award Letters Feature provides users with the ability to view active and expired awards along with the award letters associated with the awards. The list displayed for each award includes:

- Award number
- Award date
- Expiration date
- PI name
- Award title
- Link to the amendments

There are two types of awards: Active and Expired.

## Active Awards

Active Awards (shown in Figure 1) are awards that have expiration dates equal to or greater than today's date (Active = Expiration Date >= Today). The Active Awards page is the first screen you see under the *Award Letters* section of Research Administration module.

| FastLane Research A                                                                                                    | Administration   HOME >                                                                       | NSF Home   News   Site Map   GPG   GPM   Send Comme                                                                                | nts   FastLane Help |  |  |
|----------------------------------------------------------------------------------------------------|-----------------------------------------------------------------------------------------------|----------------------------------------------------------------------------------------------------|---------------------|--|--|
| Award Letters   MAIN                                                                                                    | ۶.                                                                                            | Institution: National So                                                                                                    | ience Foundation    |  |  |
| Active Awards for:<br>Organization ID: 410<br>Organization Name: Nat<br>Four<br>View Expired Awards<br>Expired Awards are defined a<br>have an expiration date earlie<br>(Expired = Expiration Date < | 2852000<br>ional Science<br>indation<br>S the awards which<br>rr than today's date<br>Today). | earch for Active Awards by Award Date Range (r<br>om: To:<br>Search                                                                | nm/dd/yyyy):        |  |  |
| Click on "Award Number" to view<br>column title.<br>5 Records found, displaying 1 t                                                                                                    | v Award Letter. If Amendments ar<br>o 5                                                       | e indicated, click link to view all Amendments. Sort res                                                                           | ults by clicking    |  |  |
| <u>Award</u> <u>Award</u> <u>Expirat</u><br>Number <u>Date</u> <u>Date</u>                                                                                                    | ion <u>PI Name</u>                                                                            | Award Title                                                                                                    | Amendments          |  |  |
| 0327252 04/15/2003 03/31/2                                                                                                    | 004 Alphaman, Alan                                                                            | The CUE Initiative on The Scientific Foundation of<br>Software Engineering                                                         | Yes                 |  |  |
| 0001613 09/01/2000 12/31/2                                                                                                    | :003 Alphaman, Alan                                                                           | US-Egypt Cooperative Research: Machine<br>Translation of Spoken Arabic into English                                                | Yes                 |  |  |
| 0308531 11/01/2002 10/31/2                                                                                                    | 003 Alphaman, Alan                                                                            | Collaborative Research - Reynolds and Schmidt<br>Number Scalings in Turbulance and Turbulent<br>Mixing: Simulation and Experiments | Yes                 |  |  |
| 0135142 10/01/2001 09/30/2                                                                                                    | :004 Alphaman, Alan                                                                           | SGER: Query Optimization to Meet Performance<br>Targets in a Wide Area Environment                                                 | Yes                 |  |  |
| 0139759 07/01/2002 06/30/2                                                                                                    | 2004 Alphaman, Alan                                                                           | FRG: Collaborative Research: Focused Research on<br>Wavelets, Frames, and Operator Theory                                          | Yes                 |  |  |
| Transfer Data to: Excel                                                                                                    |                                                                                               |                                                                                                    |                     |  |  |
| ē)                                                                                                    |                                                                                               |                                                                                                    | Internet            |  |  |

Figure 1. Awards Letter Main Screen

Complete the following actions to view active award records:

- 1. Click on the column title to sort criteria (bottom item circled in Figure 1).
- 2. Use the search feature (large circle in Figure 1) to set award criteria based on the award date range to narrow the list.
- 3. Click on the award number to view the actual award letter and on **Yes** under the amendments column to view the associated amendments.
- 4. If the award number is selected, the award letter page will appear. A sample of an award letter page is provided in Figure 2.

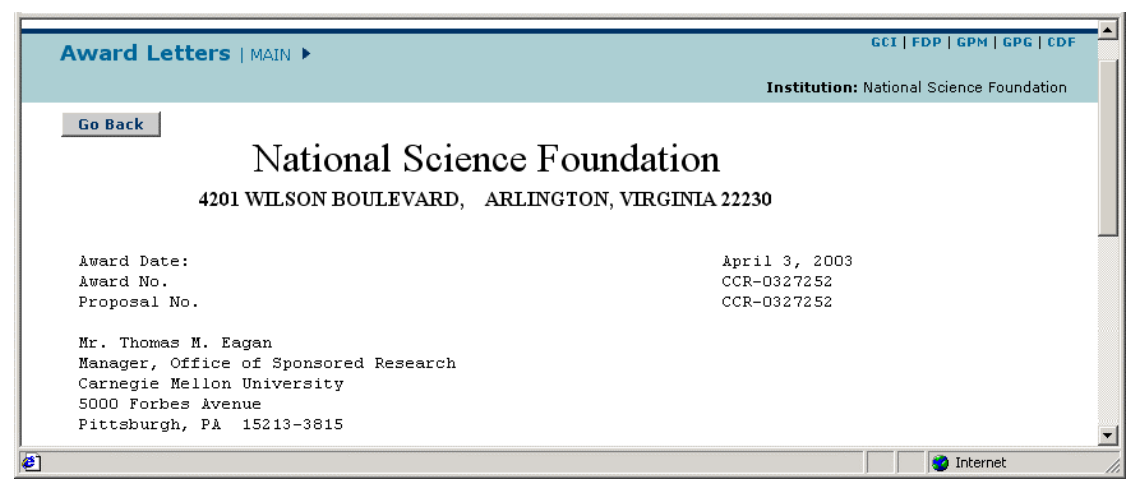

Figure 2. Sample Award Letter Screen

\* **NOTE:** *Please note that not all awards have award letters. For such awards, clicking on the award number will display " no award letter found" message on the screen.* 

5. Click Go Back to return to the Awards Letter Main Screen (Figure 1).

## **Expired Awards**

**Expired Awards** (shown in Figure 3) are awards that have expiration dates earlier than today's date (Expired = Expiration Date < Today).

Complete the following actions to view expired award records:

- 1. Click on **View Expired Awards** (middle item circled in Figure 1) on the *Awards Letter Main Screen*.
- 2. Click on the column title to sort criteria.
- 3. Use the search feature (large circle in Figure 3) to set award criteria based on the award date range to narrow the list.
- 4. Click on the award number to view the actual award letter and on **Yes** under the amendments column to view associated amendments.
- 5. Click on View Active Awards (smaller circle in Figure 3), to go back to active awards.

| Award Letters   MAIN 🕨                                                                                                    |                                                                                                    |                                                                                                    |                                                                     | Institution: National Science Foundation      |                                                                                                    |                                                                                                |
|----------------------------------------------------------------------------------------------------|----------------------------------------------------------------------------------------------------|----------------------------------------------------------------------------------------------------|---------------------------------------------------------------------|-----------------------------------------------|----------------------------------------------------------------------------------------------------|------------------------------------------------------------------------------------------------|
| Expired<br>Organia<br>Organia                                                                                                    | red Awards for:<br>ganization ID: 4102852000<br>ganization Name: National Science<br>Foundation                                                       |                                                                                                    | کې Sea                                                              | arch for Expired Awards by Award Date Range ( | mm/ad/4499):                                                                                                    |                                                                                                |
| View Active Awards<br>Active Awards are defined as the awards which<br>have an expiration date equal or greater than<br>today's date (Active = Expiration Date >= Today).                 |                                                                                                    |                                                                                                    |                                                                     |                                               |                                                                                                    |                                                                                                |
| Click on "Award Number" to view Award Letter. If Amendments are indicated, click link to view all Amendments. Sort results by clicking column title. 5 Records found, displaying 1 to 5 1 |                                                                                                    |                                                                                                    |                                                                     |                                               |                                                                                                    |                                                                                                |
| 5 Kecolu:                                                                                                    | o roana, aispi                                                                                                    | 3) mg 1 co o                                                                                                    |                                                                     |                                               |                                                                                                    | 1                                                                                              |
| Award<br>Number                                                                                                    | <u>Award</u><br><u>Date</u>                                                                                                    | Expiration<br>Date                                                                                                    | <u>PI Name</u>                                                      |                                               | Award Title                                                                                                    | 1<br><u>Amendments</u>                                                                         |
| Award<br>Number<br>9983661                                                                                                    | Award<br>Date<br>04/01/2000                                                                                                    | Expiration<br>Date<br>03/31/2002                                                                                                   | <u>PI Name</u><br>Alphaman, A                                       | lan                                           | <u>Award Title</u><br>CAREER: Hydrophobic Self-Assembly in Water and<br>Integrated Educational Initiatives                                                                                                    | 1<br>Amendments<br>Yes                                                                         |
| Award<br>Number<br>9983661<br>9701591                                                                                                    | Award<br>Date<br>04/01/2000<br>07/01/1997                                                                                                    | Expiration<br>Date<br>03/31/2002<br>06/30/2000                                                                                     | <u>PI Name</u><br>Alphaman, A<br>Alphaman, A                        | ilan<br>ilan                                  | Award Title<br>CAREER: Hydrophobic Self-Assembly in Water and<br>Integrated Educational Initiatives<br>Dissertation Research: Dispersal in Patch Mosaics                                                                                                    | 1 Amendments Yes Yes                                                                           |
| Award           Number           9963661           9701591           9710732                                                                                                    | Award<br>Date<br>04/01/2000<br>07/01/1997<br>08/01/1997                                                                                               | Expiration<br>Date<br>03/31/2002<br>06/30/2000<br>07/31/1998                                                                       | PI Name<br>Alphaman, A<br>Alphaman, A<br>Alphaman, A                | ılan<br>ılan<br>ılan                          | Award Title<br>CAREER: Hydrophobic Self-Assembly in Water and<br>Integrated Educational Initiatives<br>Dissertation Research: Dispersal in Patch Mosaics<br>Dissertation Research: No Immediate Risk:<br>Environmental Safety and Nuclear Weapons<br>Production, 1942-1996                                                                                                    | 1 Amendments Yes Yes Yes                                                                       |
| Number           9983661           9701591           9710732           9514190                                                                                                    | Award         Date           04/01/2000         07/01/1997           08/01/1997         08/01/1997           05/15/1996         05/15/1996            | Expiration           Date           03/31/2002           06/30/2000           07/31/1998           04/30/2000                      | PI Name<br>Alphaman, A<br>Alphaman, A<br>Alphaman, A                | ılan<br>ılan<br>ılan                          | Award Title           CAREER: Hydrophobic Self-Assembly in Water and<br>Integrated Educational Initiatives           Dissertation Research: Dispersal in Patch Mosaics           Dissertation Research: No Immediate Risk:<br>Environmental Safety and Nuclear Weapons<br>Production, 1942-1996           U.S China Cooperative Research: Theoretical<br>Research in Medium Energy Nuclear and Particle<br>Theory                                                                                                    | Amendments Yes Yes Yes Yes                                                                     |
| Number           9983661           9701591           9710732           9514190           9314747                                                                                          | Award           Date           04/01/2000           07/01/1997           08/01/1997           05/15/1996           06/01/1994                         | Expiration           Date           03/31/2002           06/30/2000           07/31/1998           04/30/2000           08/31/1999 | PI Name<br>Alphaman, A<br>Alphaman, A<br>Alphaman, A<br>Alphaman, A | ilan<br>ilan<br>ilan<br>ilan                  | Award Title           CAREER: Hydrophobic Self-Assembly in Water and<br>Integrated Educational Initiatives           Dissertation Research: Dispersal in Patch Mosaics           Dissertation Research: No Immediate Risk:<br>Environmental Safety and Nuclear Weapons<br>Production, 1942-1996           U.S China Cooperative Research: Theoretical<br>Research in Medium Energy Nuclear and Particle<br>Theory           U.S France Cooperative Research: Wavelet Based<br>Image/ Video Coding                                 | 1 Amendments Yes Yes Yes Yes Yes Yes Yes                                                       |
| Award           Number           9983661           9701591           9710732           9514190           9314747           Transfer                                                       | Award           Date           04/01/2000           07/01/1997           08/01/1997           05/15/1996           06/01/1994           Data to: Exce | Expiration           Date           03/31/2002           06/30/2000           07/31/1998           04/30/2000           08/31/1999 | PI Name<br>Alphaman, A<br>Alphaman, A<br>Alphaman, A<br>Alphaman, A | ilan<br>ilan<br>ilan<br>ilan                  | Award Title           CAREER: Hydrophobic Self-Assembly in Water and Integrated Educational Initiatives           Dissertation Research: Dispersal in Patch Mosaics           Dissertation Research: No Immediate Risk:           Environmental Safety and Nuclear Weapons           Production, 1942-1996           U.S China Cooperative Research: Theoretical           Research in Medium Energy Nuclear and Particle           Theory           U.S France Cooperative Research: Wavelet Based           Image/ Video Coding | Amendments           Yes           Yes           Yes           Yes           Yes           Yes |

Figure 3. Expired Awards Screen

## View an Amendment Letter

On an awards page (either Figure 1 or 3), the *Amendments* (far right) column shows whether the award has amendments.

Complete the following steps to view an amendment letter:

- 1. If a <u>Yes</u> is displayed, the award has associated amendments.
- 2. Click on the <u>Yes</u> in the row for a particular award.

3. The *Amendment List Screen* (Figure 4) will appear. (Figure 4 shows a list of expired amendments for an award.) Click on the corresponding amendment number (circled in Figure 4) to view the specific amendment letter.

| FastLane Research                                                                                                    | Administration   HOME >                                                                                                    | NSF Home   News   Site Map   GPG   GPM   Send | Comments   FastLane Help Logout |  |  |  |
|----------------------------------------------------------------------------------------------------|----------------------------------------------------------------------------------------------------|-----------------------------------------------|---------------------------------|--|--|--|
| Award Letters   MAIN                                                                                                    | 4 🕨                                                                                                    | Institution: Nat                              | ional Science Foundation        |  |  |  |
| List of Expired Amendments for:         Award Number:       9909952         Award Title:       U.S Germany Cooperative Research: Proof Search in Logical Frameworks         Award Amount:       \$ 12,000.00 |                                                                                                    |                                               |                                 |  |  |  |
| Click on "Amendment Number"<br>2 Records found, displaying 1                                                                                                    | Click on "Amendment Number" to view Amendment Letter. Sort results by clicking column title 2 Records found, displaving 1 to 2 |                                               |                                 |  |  |  |
| Amendment Number                                                                                                    | Award Date                                                                                                    | Amendment Letter Date                         | Proposal ID                     |  |  |  |
|                                                                                                    | 12/31/1999                                                                                                    | 01/25/2000                                    | 9909952                         |  |  |  |
| 001                                                                                                    | 12/31/2002                                                                                                    | 01/07/2003                                    |                                 |  |  |  |
| Transfer Data to: Excel                                                                                                    |                                                                                                    |                                               | Cancel                          |  |  |  |
| <u>)</u>                                                                                                    |                                                                                                    |                                               | 🔮 Internet 🖉                    |  |  |  |

Figure 4. Amendment List Screen

4. The *Amendment Letter Screen* (Figure 5) will appear. Click **Go Back** when viewing is complete.

| FastLane Research Administration   HOME >                                                                                         | NSF Home   News   Site Map   GPG   GPM   Send Comments   FastLane Help<br>Logout                                                  |  |  |  |  |
|----------------------------------------------------------------------------------------------------|----------------------------------------------------------------------------------------------------|--|--|--|--|
|                                                                                                    | Grant Agreement Conditions   FDP   GPM   GPG                                                                                      |  |  |  |  |
|                                                                                                    | Institution: National Science Foundation                                                                                          |  |  |  |  |
|                                                                                                    | <u>Go Back</u>                                                                                                    |  |  |  |  |
| National S                                                                                                    | Science Foundation                                                                                                    |  |  |  |  |
| 4201 WILSON BOULEVARD, ARLINGTON, VIRGINIA 22230                                                                                  |                                                                                                    |  |  |  |  |
|                                                                                                    |                                                                                                    |  |  |  |  |
| Award Date:<br>2002                                                                                                    | September 27,                                                                                                    |  |  |  |  |
| Grant No.                                                                                                    | IIS-0135142                                                                                                    |  |  |  |  |
| Proposal No.                                                                                                    | UUI<br>IIS-0244836                                                                                                    |  |  |  |  |
| Ms. Erica Kropp<br>Director, Office of Research Adm<br>University of Maryland<br>3112 Lee Building<br>College Park, MD 20742-5141 | inistration                                                                                                    |  |  |  |  |
| Dear Ms. Kropp:                                                                                                    |                                                                                                    |  |  |  |  |
| The National Science Foundation h<br>for additional support described                                                             | ereby awards \$4,818 to University of Maryland<br>in the request for supplemental support.                                        |  |  |  |  |
| This project, under the direction is entitled:                                                                                    | of Louiqa Raschid, Vladimir I. Zadorozhny ,                                                                                       |  |  |  |  |
| "SGER: Query Optimization to Mee<br>Environment."                                                                                 | t Performance Targets in a Wide Area                                                                                              |  |  |  |  |
| This award with this amendment to                                                                                                 | tals \$57,358 and expires September 30, 2004.                                                                                     |  |  |  |  |
| This grant is awarded pursuant to<br>Foundation Act of 1950, as amende<br>Federal Demonstration Partnership                       | the authority of the National Science<br>d (42 U.S.C. 1861-75.) and is subject to<br>General Terms and Conditions (FDP-III, dated |  |  |  |  |

Figure 5. Amendment Letter Screen